PHILIPS

© Royal Philips Electronics N.V. 2009 Alle Rechte vorbehalten

Technische Daten können ohne vorherige Ankündigung geändert werden. Marken sind Eigentum von Koninklijke Philips Electronics N.V. oder der jeweiligen Inhaber:

Gedruckt in China DC190\_12\_QSG\_V2.0 Registrieren Sie Ihr Produkt, und holen Sie sich Unterstützung unter www.philips.com/welcome

Schnellstartanleitung

1 Anschließen

2 Einstellung

3 Wiedergeben

Docking-Entertainment-System

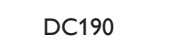

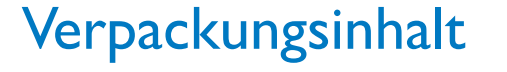

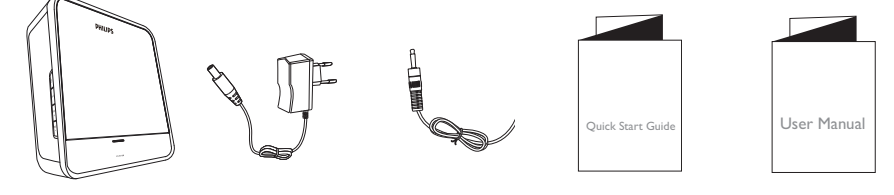

Hauptgerät Netzteil

MP3-Link-Kabel Kurzanleitung

PHILIPS

فرف

Bedienungsanleitung

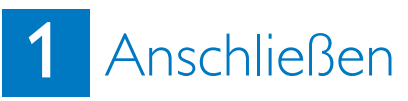

An die Stromversorgung anschließen

1 Verbinden Sie das Netzteil mit

- der DC IN-Buchse auf der Rückseite des Hauptgeräts
- der Steckdose

## PHILIPS

DE

# 2 Einstellung

## A Einstellen der Uhr

- 1 Halten Sie im Standby-Modus die Taste TIME SET/AUTO SCAN 2 Sekunden lang gedrückt.
- → Die Ziffern der Stundenanzeige beginnen zu blinken.
- 2 Drücken Sie die Taste TUNING +/-, um die Stunden einzustellen.
- 3 Drücken Sie die Taste TIME SET/AUTO SCAN.
- → Die Ziffern der Minutenanzeige beginnen zu blinken.
- 4 Drücken Sie TUNING +/-, um die Minuten einzustellen.
- 5 Drücken Sie die Taste TIME SET/AUTO SCAN, um die Einstellung zu bestätigen.
- → Die Ziffern der Wochentagsanzeige beginnen zu blinken.
- 6 Drücken Sie die Taste TUNING +/-, um einen Wochentag einzustellen.
- 7 Drücken Sie die Taste TIME SET/AUTO SCAN, um die Einstellung zu bestätigen.

### Einstellen des Alarm-Timers

1 Stellen Sie sicher, dass die Uhrzeit korrekt eingestellt ist.

2 Halten Sie die Taste ALARM 1 oder ALARM 2 2 Sekunden lang gedrückt → 
d
n
oder
d
n
und
die Ziffern
f
ür
die Stundenanzeige beginnen zu blinken.

3 Drücken Sie wiederholt die Taste TUNING +/-, um die Stunden einzustellen.

- 4 Drücken Sie die Taste ALARM 1 oder ALARM 2, um die Einstellung zu bestätigen.
- → 
  d
  n 
  d
  oder 
  d
  n 
  p
  und die Ziffern f
  ür die Minutenanzeige beginnen zu blinken.
- 5 Wiederholen Sie die Schritte 3 bis 4. um die Minuten einzustellen.
- 6 Wiederholen Sie die Schritte 3 bis 4. um auszuwählen, ob der Alarm an Werktagen oder am Wochenende ertönen soll.
- → "L XX (Lautstärke)" beginnt zu blinken.

## 2 Einstellung

7 Wiederholen Sie die Schritte 3 bis 4. um die maximale Lautstärke für den Alarm einzustellen.

#### Festlegen des Alarmmodus

- 1 Wählen Sie mit der Taste WAKETO iPod/RADIO/BUZZ die Ouelle für den Alarm aus
- → Das ausgewählte Gerät (iPod, Radio oder Summer) wird eingeschaltet, wenn die Alarmuhrzeit erreicht ist.

Aktivieren und Deaktivieren des Alarm-Timers

- 1 Drücken Sie wiederholt ALARM 1 oder ALARM 2. um den Timer zu aktivieren
- → Wenn der Timer aktiviert ist, wird 📣 🔳 oder 🛋 🛛 🖬 angezeigt.
- Um den Alarm-Timer zu deaktivieren, drücken Sie so lange wiederholt ALARM 1 oder ALARM 2, bis 💉 angezeigt wird.

→ Wenn der Timer deaktiviert ist, wird ■ bzw. ■ 2 ausgeblendet.

#### Alarmwiederholung

- 1 Wenn der Alarm ertönt, drücken Sie die Taste REPEAT ALARM/BRIGHTNESS CONTROL.
- → Der Alarm wird nach einigen Minuten wiederholt.

## G Tipp

Wenn Sie das Intervall der Alarmwiederholung anpassen möchten, drücken Sie die Taste TUNING+/-

#### Ausschalten des Alarmtons

- 1 Wenn der Alarm ertönt, drücken Sie die entsprechende Alarmtaste ALARM 1 oder ALARM 2
- → Der Alarm wird ausgeschaltet: die Alarmeinstellungen bleiben jedoch unverändert.

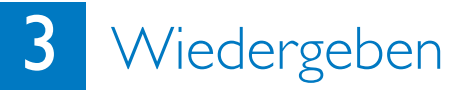

A Wiedergabe von einem iPod

1 Drücken Sie hier, um das Dock-Fach zu öffnen

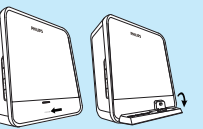

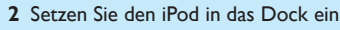

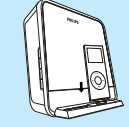

- 3 Drücken Sie wiederholt SOURCE. um den iPod als Quelle auszuwählen
  - → Der angeschlossene iPod beginnt automatisch mit der Wiedergabe.
  - Um die Wiedergabe anzuhalten oder fortzusetzen, drücken Sie die Taste ► II.
  - Wenn Sie zu einem Titel springen möchten, drücken Sie auf I∢∢/►►I.

einen Suchlauf durch: Halten Sie I◀◀/▶▶I gedrückt. Sobald Sie die Taste loslassen. wird die normale Wiedergabe fortgesetzt.

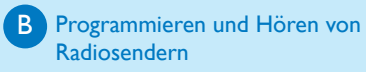

- 1 Halten Sie im Tuner-Modus die Taste TIME SET/AUTO SCAN mindestens 2 Sekunden lang gedrückt, um den automatischen Programmiermodus zu aktivieren.
- → Alle verfügbaren Sender werden nacheinander je nach Wellenband-Empfangsstärke programmiert.
- Der erste programmierte Radiosender wird automatisch wiedergegeben.
- 2 Drücken Sie die Taste PRESET +/-, um eine voreingestellte Nummer auszuwählen.

### 🚱 Tipp

Weitere Informationen über die einzelnen Funktionen finden Sie im Benutzerhandbuch.